Configuración de la política de red de detección de terminales de medios (MED) mediante el protocolo LLDP (Link Layer Discovery Protocol) en los switches gestionados serie 200/300

# Objetivo

El protocolo LLDP (Link Layer Discovery Protocol) es un protocolo que permite a los administradores de red solucionar problemas y modificar la administración de la red en entornos de varios proveedores. LLDP Media Endpoint Discovery (LLDP-MED) proporciona capacidades adicionales para admitir dispositivos de terminales multimedia, como la activación del anuncio de políticas de red para aplicaciones como voz o vídeo, la detección de ubicación de dispositivos y la información de solución de problemas. Una política de red LLDP-MED es un conjunto de ajustes de configuración para una aplicación en tiempo real como voz o vídeo. Se incluye una política de red en los paquetes LLDP salientes al dispositivo de terminal de medios conectado. A continuación, el MED envía su tráfico según lo especificado en la política de red que recibe. En este artículo se explica cómo configurar una política de red LLDP MED en los switches gestionados serie 200/300.

## **Dispositivos aplicables**

·Switches gestionados serie SF/SG 200 y SF/SG 300

### Versión del software

•1.3.0.62

## Configuración de la Política de Red LLDP MED

Paso 1. Inicie sesión en la utilidad de configuración web y elija Administration > Discovery - LLDP > LLDP MED Network Policy. Se abre la página *LLDP MED Network Policy*:

| LLDP MED Network Policy                                |             |         |          |               |            |  |  |  |  |
|--------------------------------------------------------|-------------|---------|----------|---------------|------------|--|--|--|--|
| LLDP MED Network Policy for Voice Application : 🔽 Auto |             |         |          |               |            |  |  |  |  |
| Apply Cancel                                           |             |         |          |               |            |  |  |  |  |
| LLDP MED Network Policy Table                          |             |         |          |               |            |  |  |  |  |
| Network Policy Number                                  | Application | VLAN ID | VLAN Tag | User Priority | DSCP Value |  |  |  |  |
| 0 results found.                                       |             |         |          |               |            |  |  |  |  |
| Add Edit                                               | Delete      |         |          |               |            |  |  |  |  |

Paso 2. Marque la casilla de verificación **Auto** en el campo Directiva de red LLDP-MED para aplicación de voz si desea que el switch genere y anuncie automáticamente una política de

red para la aplicación de voz.

**Nota**: el usuario no puede configurar manualmente una política de red de voz cuando la casilla **Auto** está marcada.

Paso 3. Haga clic en Apply para actualizar la configuración actual.

Paso 4. Para definir una nueva política de red, haga clic en **Add**. Aparece la ventana *Add LLDP MED Network Policy*.

| Network Policy Numbe | er: 1 💌                                        |                  |
|----------------------|------------------------------------------------|------------------|
| Application:         | Voice Signaling                                | <b>~</b>         |
| VLAN ID:             | 10                                             | (Range: 0 - 4095 |
| VLAN Tag:            | <ul> <li>Tagged</li> <li>O Untagged</li> </ul> |                  |
| User Priority:       | 5 💌                                            |                  |
| DSCP Value:          | 6 💌                                            |                  |

Paso 5. Elija el número de la política que se creará en la lista desplegable Número de política de red.

Paso 6. Elija el tipo de aplicación de la directiva de red en la lista desplegable Aplicación. Las opciones disponibles son:

·Voz: para aplicar la política de red a una aplicación de voz.

·Señalización de voz: para aplicar la política de red a una aplicación de señalización de voz.

·Voz de invitado: para aplicar la política de red a una aplicación de voz de invitado.

·Señalización de voz de invitado: para aplicar la política de red a una aplicación de señalización de voz de invitado.

·Softphone Voice: para aplicar la política de red a una aplicación de voz de softphone.

·Videoconferencia: aplicar la política de red a una aplicación de videoconferencia.

•Transmisión de vídeo: para aplicar la política de red a una aplicación de transmisión de vídeo.

·Señalización de vídeo: para aplicar la política de red a una aplicación de señalización de vídeo.

Paso 7. Introduzca la VLAN a la que se debe enviar el tráfico en el campo VLAN ID.

Paso 8. Haga clic en una opción para etiquetar la VLAN en el campo VLAN Tag. Las opciones disponibles son:

·Tagged: utilice esta opción para pasar la información de VLAN entre diferentes switches a

través de un puerto trunk.

·Untagged: utilice esta opción si la VLAN sólo se utiliza localmente a través de un puerto de acceso.

Paso 9. En la lista desplegable Prioridad de usuario, elija la prioridad aplicada al tráfico definido por esta política de red. Este valor es el valor de Clase de servicio (CoS) que tiene un rango de 0 a 7. Cada valor DSCP trata el tráfico de red de la siguiente manera:

- ·0: Antecedentes.
- ·1. Mejor esfuerzo.
- ·2 Excelente esfuerzo.
- ·3 Aplicación crítica.
- ·4: Vídeo.
- ·5: Voz.
- $\cdot 6$  Control entre obras.
- ·7: Control de red.

Paso 10. En la lista desplegable Punto de código de servicios diferenciados (DSCP), elija el valor DSCP que desea asociar con los datos de la aplicación enviados por los vecinos. Los vecinos utilizan este valor DSCP para marcar cualquier dato de aplicación enviado al switch. DSCP gestiona y proporciona una calidad de servicio (QoS) adecuada al tráfico de red.

Paso 11. Haga clic en Apply para guardar la configuración.

La siguiente imagen representa los cambios en la página *LLDP MED Network Policy* después de la configuración.

| LLDP MED Network Policy                                |                 |         |          |               |            |  |  |  |
|--------------------------------------------------------|-----------------|---------|----------|---------------|------------|--|--|--|
| LLDP MED Network Policy for Voice Application : 🔽 Auto |                 |         |          |               |            |  |  |  |
| Apply Cancel                                           |                 |         |          |               |            |  |  |  |
| LLDP MED Network Policy Table                          |                 |         |          |               |            |  |  |  |
| Network Policy Number                                  | Application     | VLAN ID | VLAN Tag | User Priority | DSCP Value |  |  |  |
| □ 1                                                    | Voice Signaling | 10      | Tagged   | 5             | 6          |  |  |  |
| Add Edit                                               | Delete          |         |          |               |            |  |  |  |

Steo 12. Para editar una política de red LLDP MED, marque la casilla de verificación de la política que desea editar y haga clic en **Edit**.

Steo 13. Para eliminar una política de red LLDP MED, marque la casilla de verificación de la política que desea editar y haga clic en **Eliminar**.

#### Acerca de esta traducción

Cisco ha traducido este documento combinando la traducción automática y los recursos humanos a fin de ofrecer a nuestros usuarios en todo el mundo contenido en su propio idioma.

Tenga en cuenta que incluso la mejor traducción automática podría no ser tan precisa como la proporcionada por un traductor profesional.

Cisco Systems, Inc. no asume ninguna responsabilidad por la precisión de estas traducciones y recomienda remitirse siempre al documento original escrito en inglés (insertar vínculo URL).